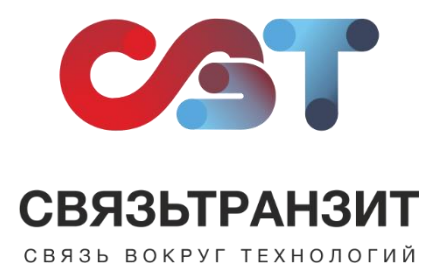

## ИНСТРУКЦИЯ ДЛЯ НАСТРОЙКИ ИНТЕГРАЦИИ ВИРТУАЛЬНОЙ АТС СВЯЗЬТРАНЗИТ И AMOCRM

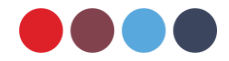

Для интеграции Виртуальной АТС с amoCRM необходимо установить приложение «Виртуальная АТС Связьтранзит».

1. Пройдите авторизацию в Вашем аккаунте по ссылке: <u>httsp://\*.amocrm.ru/</u>

(\*- Ваш домен)

2. В левом боковом меню главной страницы необходимо перейти в пункт меню «атоМаркет».

В открывшемся окне в поисковой строке введите «Связьтранзит» и под приложением «Виртуальная АТС Связьтранзит» нажмите кнопку «Установить» (см. рис. 1).

| Аккаунт         | amoMAPKET          | <b>О</b> , связьтранзит                             |   |  |
|-----------------|--------------------|-----------------------------------------------------|---|--|
| Рабочий<br>стол | Виртуа.<br>Мало он | <b>льная АТС <mark>Связьтранзит</mark></b><br>ценок | 2 |  |
| 5<br>Сделки     | Установить         |                                                     |   |  |
| Задачи          |                    | 3                                                   |   |  |
| Списки          |                    |                                                     |   |  |
| рочта<br>Гочта  |                    |                                                     |   |  |
| Аналитика       | Q:0+               |                                                     |   |  |
| Настройки       | -0                 |                                                     |   |  |

Рис. 1

3. В открывшемся окне необходимо поставить галочку напротив Согласия на передачу данных из amoCRM в приложение «Виртуальная АТС Связьтранзит» и нажать кнопку «Установить» (см. рис. 2).

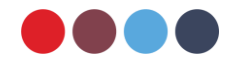

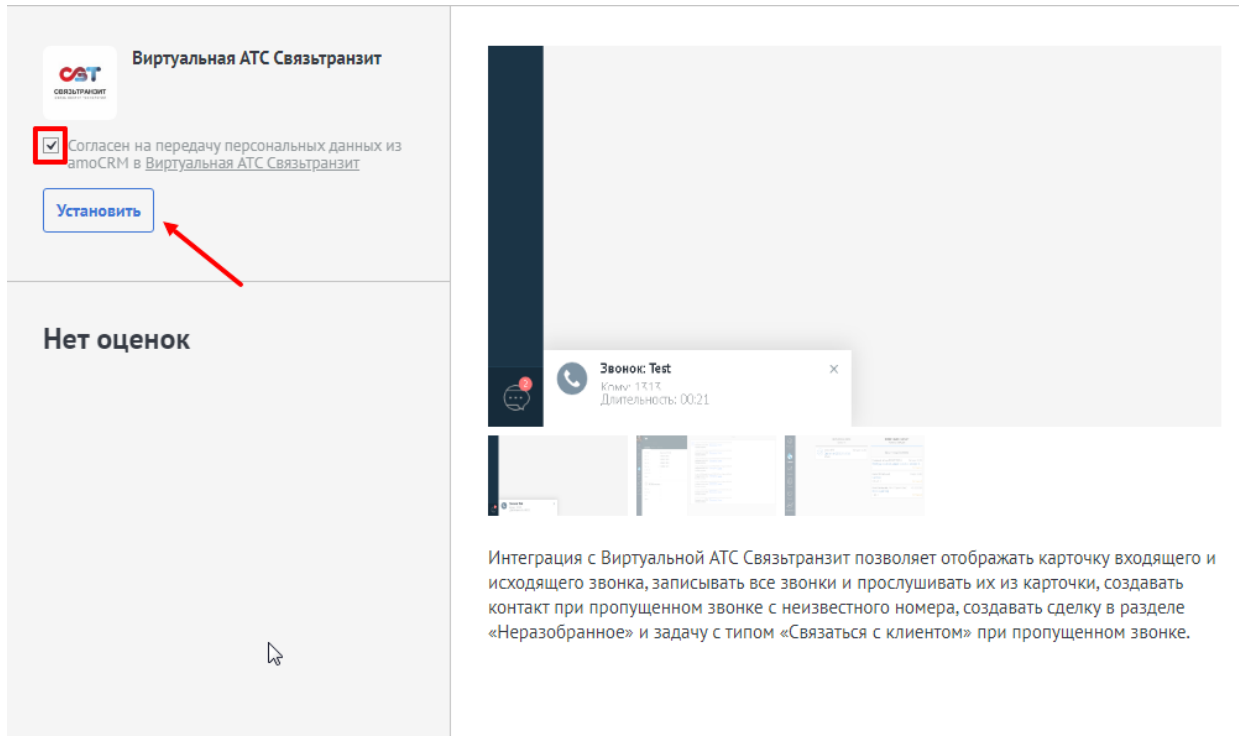

Рис. 2

4. Для установки в открывшемся окне заполните следующие параметры (см. рис 3):

(1) В разделе «Внутренние телефоны» для каждого сотрудника внесите его внутренний номер телефона.

! Важно: НЕ изменять значение поля «Ключ API».

(2) Поставьте галочку напротив Согласия на передачу данных аккаунта amoCRM на сервер компании Связьтранзит.

(3) Нажмите кнопку «Сохранить».

| Виртуальная АТС Связьтранзит    | Описание Выданные доступы<br>Связьтранзит – оператор связи с собственной нумерацией в г. Иркутск и в г. Ангарск.                                                                                                    |  |  |
|---------------------------------|----------------------------------------------------------------------------------------------------|--|--|
| Техническая поддержка Отключить | Виртуальная АТС от Связьтранзит – это комплексное телекоммуникационное решение<br>для организации телефонии в компаниях различных сегментов и размеров.<br>Для настройки бесплатной интеграции Виртуальной АТС Связьтранзит и АтоССМ<br>необходимо:<br>1. Установить приложение, дав согласие с политикой конфиденциальности<br>2. Обратиться в компанию Связьтранзит любым из способов:<br>- Зайти на страницу http://stranzit.ru/uslugi/virtualnaya-ats/vybor-nomera-VATS/, выбрать<br>номер и отправить заявку с комментарием «для AmoCRM»<br>- Отправить письмо на нашу почту sales@stranzit.ru<br>- Позвонить по номеру +7 3952 70 70 55.<br>Далее наши специалисты помогут Вам в дальнейших действиях и настройках.<br>Тех. поддержка: +7 (3952) 70-70-55 / sales@stranzit.ru<br>Внутренние телефоны: |  |  |
|                                 |                                                                                                    |  |  |
| Нет оценок                      |                                                                                                    |  |  |
|                                 | ieu 14/4                                                                                                    |  |  |
|                                 | Ключ АРІ:                                                                                                    |  |  |
|                                 |                                                                                                    |  |  |
| 2                               | Подтверждаю своё согласие на передачу данных аккаунта amoCRM на сервер<br>компании Связьтранзит Сохранить                                                                                                    |  |  |
|                                 | 3                                                                                                    |  |  |

Рис. 3

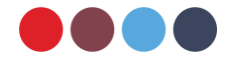

5. Для завершения подключения интеграции необходимо сообщить свой домен amoCRM (\*.amocrm.ru) специалисту отдела обслуживания Связьтранзит по телефону +7 (3952) 70-70-55 или по электронной почте sales@stranzit.ru, либо связаться через чат-бота в Telegram: <u>https://t.me/stranzit\_help\_bot</u>.

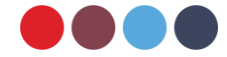